# amasty

## **Guide for Facebook Comments Magento 2**

The extension allows you to improve your business Facebook presence and significantly live up your product pages. Let customers share their views with their friends and potential clients. Get more reliability and trust for your company name.

#### **General Settings**

To configure the extension, please go to Admin panel  $\rightarrow$  Stores  $\rightarrow$  Configuration  $\rightarrow$  Facebook comments.

Facebook AppID - For a proper extension performance, please visit a Facebook Developers to create an App ID.

**Review Title** - Choose a name for comments and reviews block.

**Reviews per Page** - Set the appropriate amount of comments per single product page.

Chronological Order - Select Yes, to display comments in a chronological order.

No - to display the newest first.

#### General Settings

| Facebook AppID                      | 2126329617593861                                           |  |
|-------------------------------------|------------------------------------------------------------|--|
| [store view]                        | Get at<br>http://www.facebook.com/developers/createapp.php |  |
| Review Title<br>[store view]        | Facebook Reviews                                           |  |
|                                     | Leave empty to use the product page title                  |  |
| Reviews per Page                    | 10                                                         |  |
| [store view]                        | Leave empty to use the product page title                  |  |
| Chronological order<br>[store view] | No                                                         |  |

## **Display Options**

**Block width (px)** - Set an appropriate width of the comments' block in pixels.

No default styles - Choose whether to use default CSS styles or set a Custom CSS.

#### **Display Options**

| Block Width (px)  | 632            |   |
|-------------------|----------------|---|
| [store nen]       |                |   |
| No default styles | No             | • |
| [store view]      |                |   |
| Custom CSS        | amfbreview.css |   |
| [store view]      |                |   |

### **Post Comment**

When you finish with the configuration, you have one more block (e.g. *Facebook Reviews*) next to the blocks with *Details*, *More Information*, and site *Reviews*.

To post a review, a customer has to log in with Facebook account.

**Also post on Facebook** - Customers can share their opinions with friends and duplicate their reviews to the their Facebook feed.

Engage with more customers on Facebook with Dynamic Ads and a handy generator of **Facebook product feeds for Magento 2**.

| Last update: 2021/01/19 08 | 3:02 magento_2:facebook_comment | ts https://amasty.com/doc | cs/doku.php?id=magento_2:facebook_c | omments |
|----------------------------|---------------------------------|---------------------------|-------------------------------------|---------|
|                            |                                 |                           |                                     |         |
| Details                    | More Information                | Reviews                   | Facebook Reviews                    |         |
| 0 Comme                    | nts                             |                           | Sort by Newest ▼                    |         |
| Π                          | Add a comment                   |                           |                                     |         |
|                            | Also post on Facebook           |                           | Log In to Post                      |         |
| Facebool                   | k Comments Plugin               |                           |                                     |         |

### **Embed Comment**

There are various options to work with comments. Simply click on the arrow on the comment field to have a drop-down with options. For customers, it is possible to *Collapse*, *Edit*, *Delete* or *Embed* a comment. For merchants, to *Embed*, *Collapse* and *Report* a customer's comment, if it is inappropriate or irrelevant.

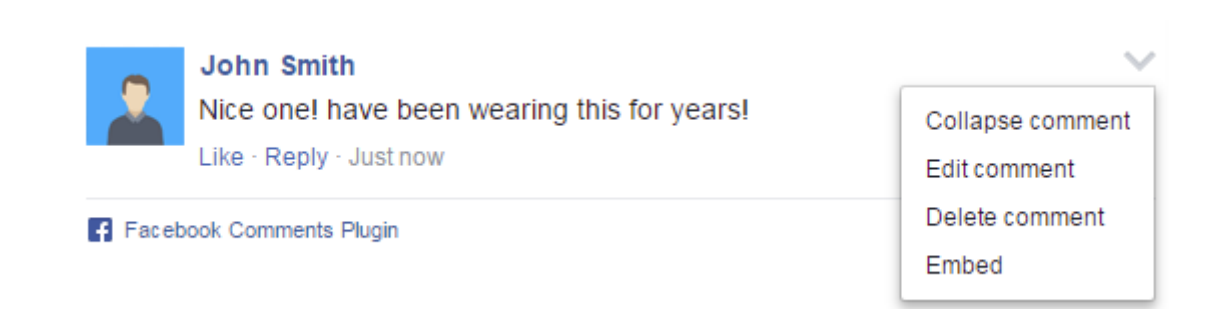

When you want to *Embed* a comment, you can use a preview and advanced settings to customize it, then share.

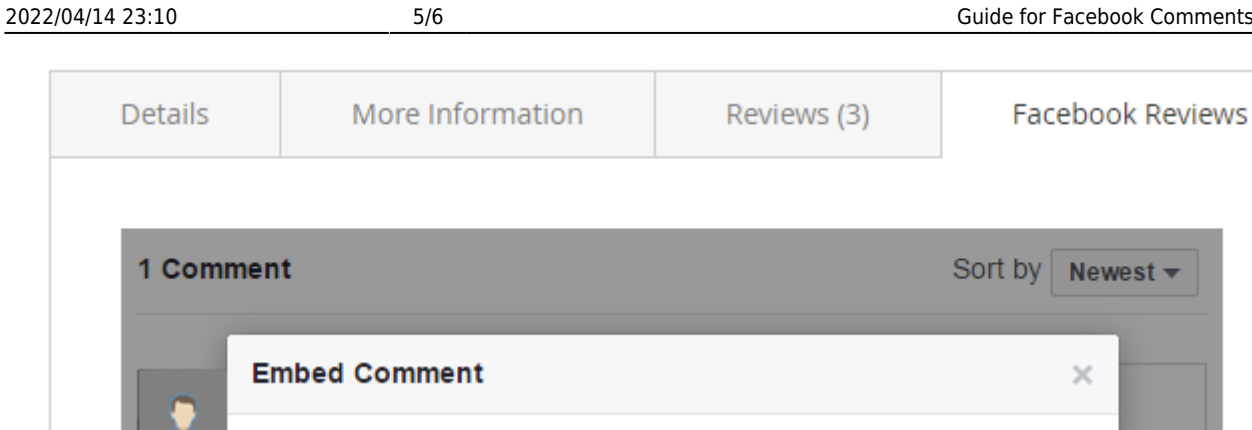

|   | Embed Comment                                                                        | ×           |
|---|--------------------------------------------------------------------------------------|-------------|
| 6 | Copy and paste this code into your website.                                          |             |
|   | <iframe src="https://www.facebook.com/plugins/comment_embe</td> <td>ed.php?hret</td> | ed.php?hret |
| 2 | Show Preview · Advanced Settings                                                     |             |
|   | Like · Reply · 1 hr                                                                  |             |

#### **Sort Comments**

Sort by Newest - It is also possible to sort comments, while on the front-end. Display Newest reviews or display reviews chronologically, depending on your demands.

| More Information            | Reviews (3)            | Facebook Reviews |
|-----------------------------|------------------------|------------------|
| 2 Comments                  |                        | Sort by Newest - |
| Add a comm                  | nent                   |                  |
| Also post o                 | n Facebook             | Post             |
| John Smith<br>Nice one! hav | e been wearing this fo | or years!        |

Find out how to install the **Facebook Comments** extension for Magento 2 via Composer.

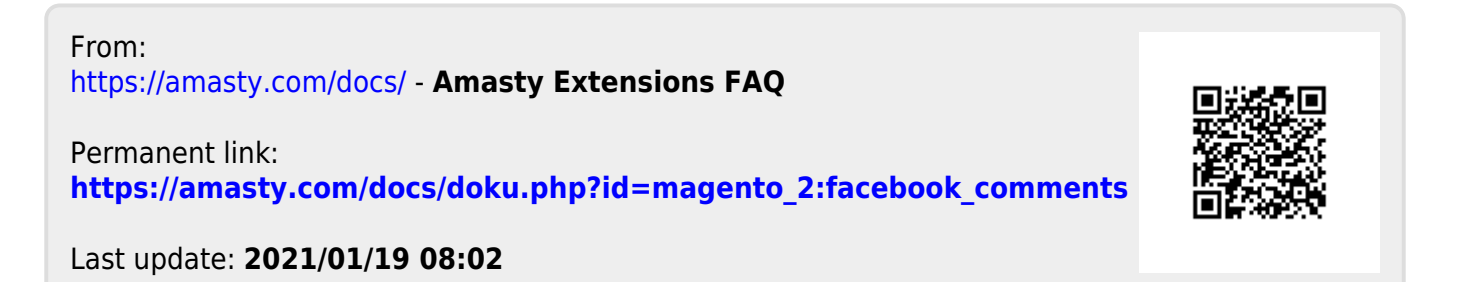